# **Even Better than gold**

Your Quality of Life

A real life simulation for some... a great game for all!

# Community Ownership

QOL.Gold Enjoy the journey

A step by step guide to become a Community Owner In <u>www.qualityoflifegam</u>e.com

© 2023 Dignity Computer Solutions

#### About The Game

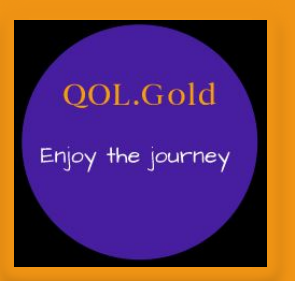

QOL.Gold was developed for educators to show students how to use time management to play out different life scenarios.

Students can play by making choices in career planning, money management, health, social interaction, and setting goals to achieve a well balanced life.

#### **QOL Structure**

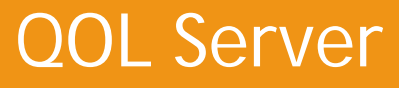

#### Public Community

User 1 Life 1 Life 2 Life 3 User 2 Life 4 User 3 Life 5 Life 6

| Your Community<br>(or private classroom)                          |  |  |  |  |
|-------------------------------------------------------------------|--|--|--|--|
| User 4 (or student 1)<br>Life 7<br>Life 8                         |  |  |  |  |
| User 5 (or student 2)<br>Life 9<br>Life 10<br>Life 11, 12, 13 etc |  |  |  |  |
| User 6, 7, 8 etc                                                  |  |  |  |  |

| <u>Community 1, 2, 3</u>                          | <u>etc</u> |
|---------------------------------------------------|------------|
| Each community has one community owner            |            |
| Each community can have multiple users            |            |
| Each user can<br>create multiple lives            |            |
| Each community<br>defines its own life<br>choices |            |

QOL.Gold

# Getting Started Overview

 If you don't have a user account, create a new user at <u>http://qol.gold</u> QOL.Gold

- If you'd like to become a community owner, purchase a new community from Settings / Membership Level
- Create a new life under your user account
- Watch helpful videos about the game at <a href="http://youtube.qol.gold">http://youtube.qol.gold</a>
- Set up your community options and life choices in Settings (if you're a community owner)
- Create your users and send them their sign in information (if you're a community owner)

#### Create A New User

Step 1: Visit Qol.gold and click on the link to sign in

Step 2: Click on the New User link  $\rightarrow$ 

Step 3: Enter in your email, first name, and last name, and press on the Continue button  $\rightarrow$ 

Step 4: Check your email to complete the registration

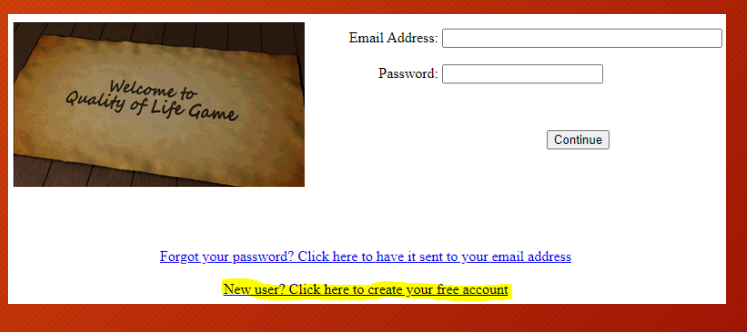

| New User              |        |
|-----------------------|--------|
| Community: General Pu | blic 🗸 |
| Email Address:        |        |
| First Name:           |        |
| Last Name:            |        |
| Continue              |        |

Your password will be sent to your email address

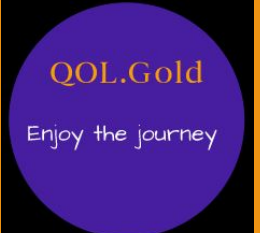

### Purchase A New Community

All of the life choices and settings can be added and edited in the game if you are a community owner

Step 1: After you sign in, click on the Settings button  $\rightarrow$ 

Step 2: Click on the Membership Level button  $\rightarrow$ 

Step 3: Select Become A Community Owner  $\rightarrow$ 

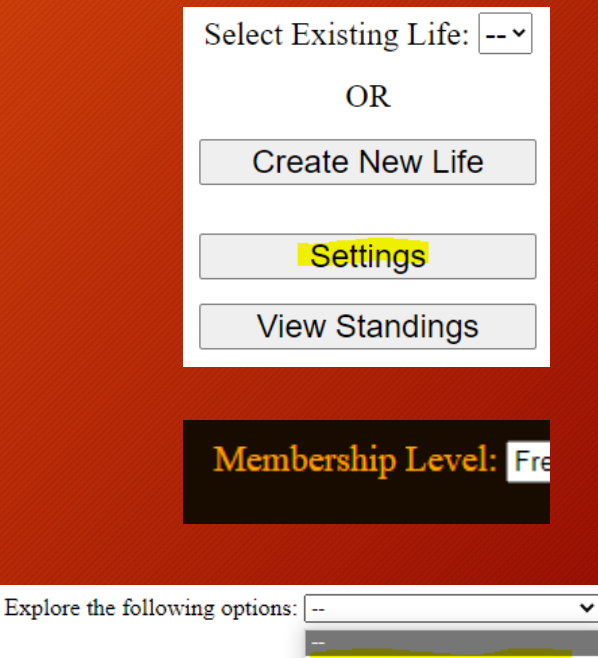

Become a Community Owner Purchase QOL Dollars

**QOL.Gold** 

Step 4: Enter in a community name and your promotional code  $\rightarrow$ 

| Community Name   |                  |
|------------------|------------------|
| Membership Term  | 1 Year - \$300 🗸 |
| Promotional Code | Recalculate      |
| Amount           | \$300.00         |
| Tax              | \$15.00          |
| Total            | \$315.00         |

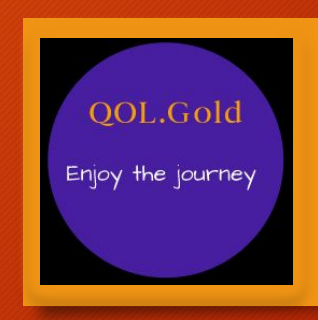

Step 5: Click Yes to go to the secure payment page  $\rightarrow$ 

Are you ready to go to the Dignity Computer Solutions Secure Payment Page to complete the transaction?

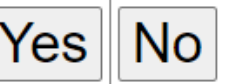

Step 6: Enter in your payment Information and click on the Complete Transaction button →

| Please enter in your credit card information and click on the Complete Transaction button |                      |  |  |
|-------------------------------------------------------------------------------------------|----------------------|--|--|
| Name As It Appears On Card                                                                |                      |  |  |
| Card Number                                                                               |                      |  |  |
| Expiration Date                                                                           | <b>v v</b>           |  |  |
| Security Code                                                                             |                      |  |  |
|                                                                                           | Complete Transaction |  |  |

\* Please note that no credit card information is stored by this site, and used only for this transaction. If there are any problems, please feel free to contact us at (780) 429-4525 and we will reverse your transaction.

### Create A New Life

Step 1: Visit Qol.gold and click on the link to sign in Step 2: Sign in with your email and password  $\rightarrow$ 

Step 3: Click on the Create New Life button  $\rightarrow$ 

Step 4: Fill in the New Life form And click on the Continue button  $\rightarrow$ 

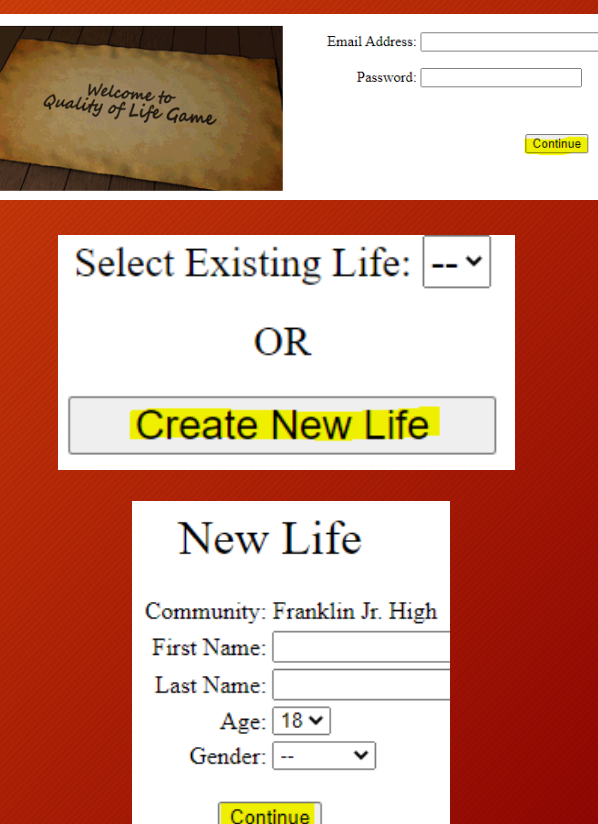

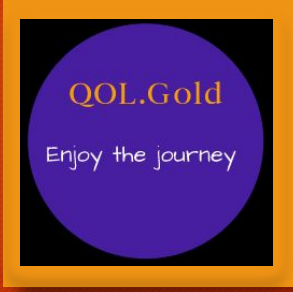

# Watch Helpful Videos

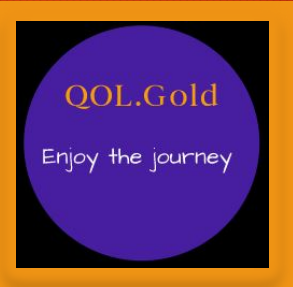

- Visit <u>http://youtube.qol.gold</u> to view all of our videos
- All of the screens in the game have a link at the bottom to Watch Helpful Videos specific to the screen

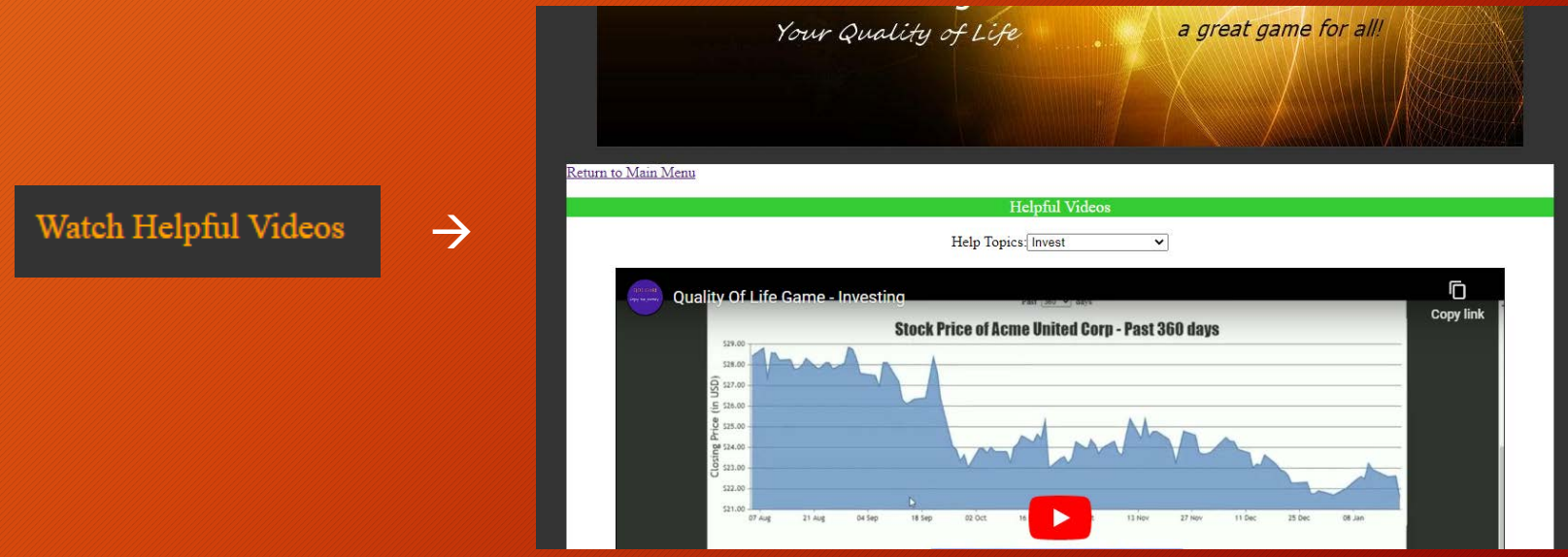

# Settings

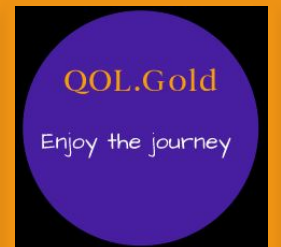

As a community owner, you will have access to edit any of the settings in the game.

When you create a new community, the game copies all of the settings from the General Public community as a starting point.

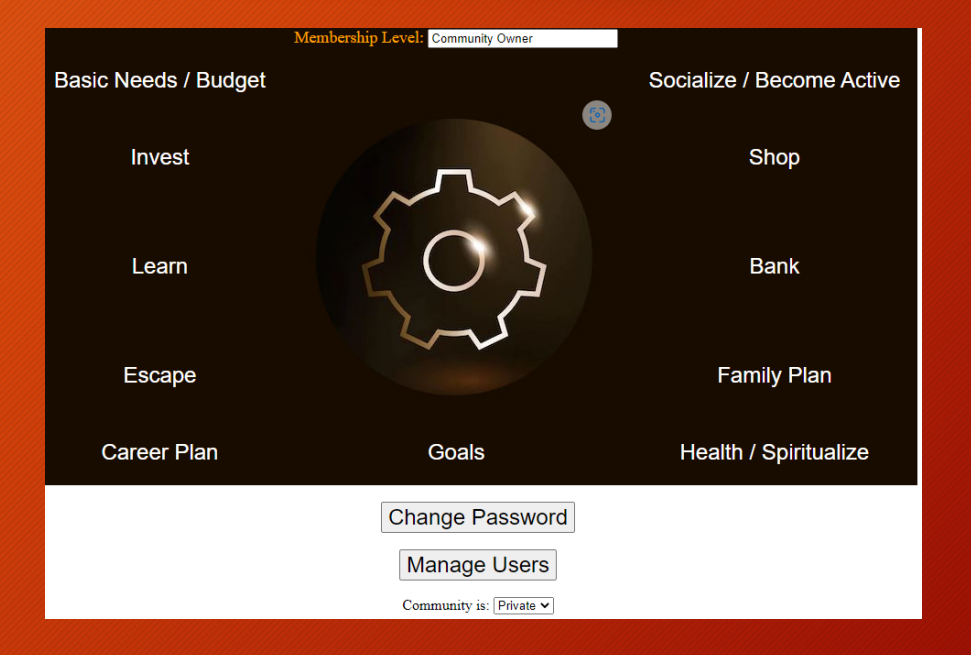

The game defaults to a Private community which means that the general public will not be able to join your community when they add a new user. If you want anybody to be able to join your community, change this to Public.

# Settings Example

One of the first settings that you will want to edit will be under Career Plan.

After you create a community it will be important to enter in the education requirement for each career opportunity.

| Career Opportunities     |                                      |                    |                   |                   |                          |                          |                                |                  |
|--------------------------|--------------------------------------|--------------------|-------------------|-------------------|--------------------------|--------------------------|--------------------------------|------------------|
| Job                      | Descrption                           | Monthly<br>Revenue | Deductions        | Monthly<br>Income | Education<br>Requirement | Min<br>Budgeted<br>Hours | Num<br>Positions<br>Available. | Active           |
| QOL Pharmacy - Pharma    | Compounding interest in compour      | 9000               | -2500             | <mark>6500</mark> | U of QOL PHd 🗸           | 0                        | 0                              | <mark>⊻</mark> X |
| QOL Transport - Delivery | Get it there in 30 minutes or you're | 2100               | -200              | <mark>1900</mark> | QOL Drive Driving Ce 🗸   | 3                        | 46                             | <mark>⊻</mark> X |
| QOL Fish N Chips - Dish  | Dishwasher                           | 2100               | -200              | 1900              |                          | 4                        | 30                             | X                |
| QOL Realty - Janitor     | Janitor                              | 2200               | <mark>-300</mark> | 1900              | 🗸                        | 4                        | 48                             | X                |
| QOL Construction - Cons  | Construction Worker                  | 2300               | <mark>-300</mark> | 2000              | V                        | 6                        | 50                             | X                |
| QOL Mining - Excavator   | Excavator                            | 2400               | <mark>-300</mark> | 2100              | 🗸                        | 8                        | <mark>47</mark>                | <mark>⊻</mark> X |
| Add A New Choice         |                                      |                    |                   |                   |                          |                          |                                |                  |

QOL.Gold Enjoy the journey

# Play The Game

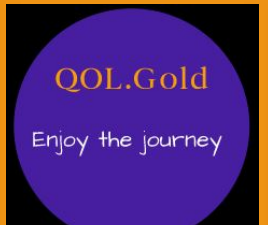

Now the fun starts! Test out the choices you made in Settings and see if your game works well. After making choices in each menu, click on Complete Month (or the Life Clock)  $\rightarrow$ 

Current Life Balance

Health 6.905

Date Co

1/28/2023 9:00:49 PM

1/28/2023 12:57:19 PM

1/28/2023 12:57:14 PM

1/22/2023 12:15:18 PM

1/14/2023 3:37:43 AM

Spiritual 17.24%

Social 20.691

19 years, 1 month

19 years

18 years, 11 months 18 years, 10 months

18 years, 9 months.

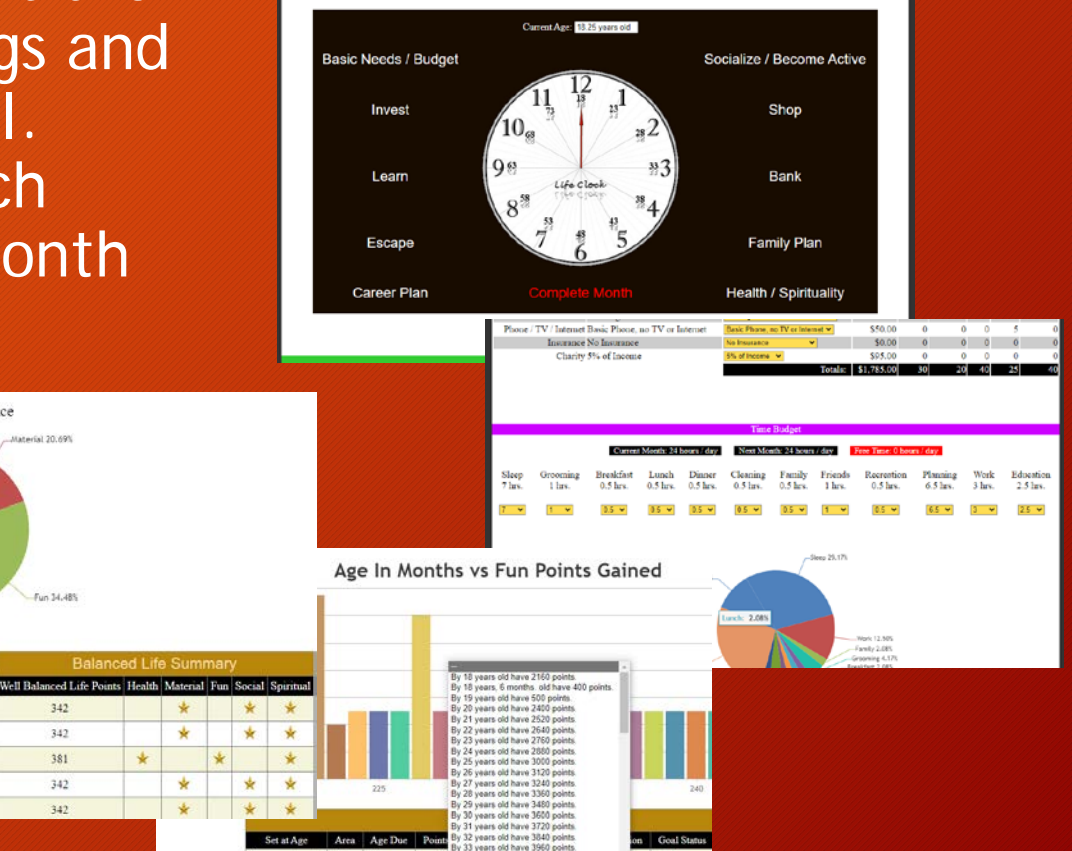

By 34 years old have 4080 By 35 years old have 4200

Explore the following Goal:

See how well you accomplish each goal and achieve a well balanced life →

#### Create Your Users

Step 1: To create new users (students) for your community, click on the Manage Users button from the settings screen.  $\rightarrow$ 

Step 2: Click on Add A New User

Step 3: Fill in the form and click on the Save button.  $\rightarrow$ 

Step 4: Let your users know that they can now sign in with their new credentials and start creating lives!

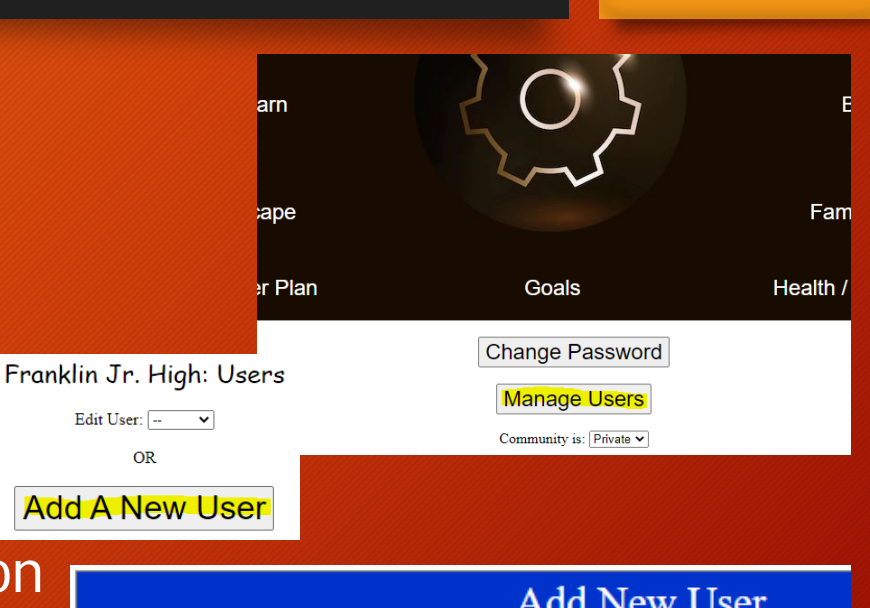

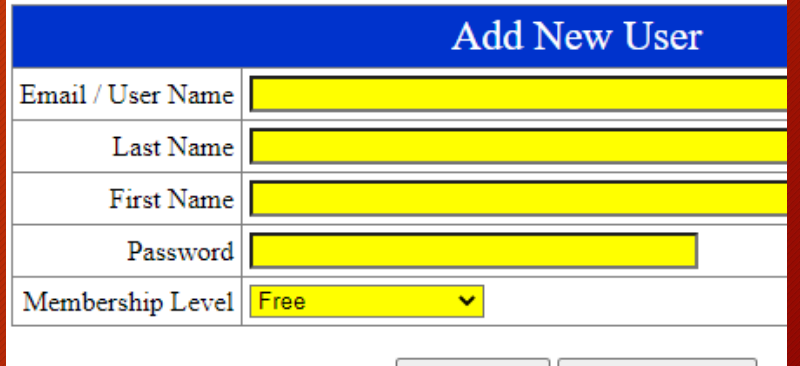

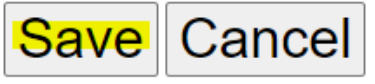

**QOL.Gold** 

# Keep In Touch!

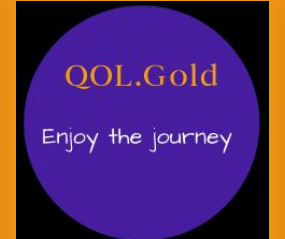

This project only thrives with your participation and support. We will always make time for you!

Raja S. Lamba, President Dignity Computer Solutions 3400 Manulife Place Edmonton, Alberta T5J 3S4 Phone: (780) 429-4525

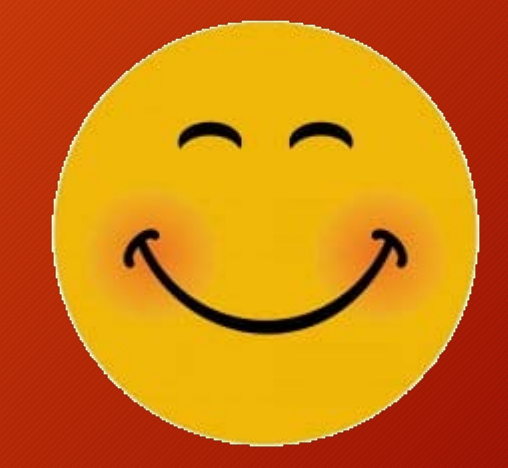

raja@qol.gold